| Aegis NVX                                                                                                    |                                                                                                    | First Time Use                                                                                                    | Adding a new User PIN                                                                                                    | Locking th                                                                                                    |
|----------------------------------------------------------------------------------------------------|----------------------------------------------------------------------------------------------------|----------------------------------------------------------------------------------------------------|----------------------------------------------------------------------------------------------------|----------------------------------------------------------------------------------------------------|
| Acc Start Guide<br>Ouice Start Guide                                                                                                    | When you first plug in the Aegis NVX, the unit will<br>do a self-test to verify all security components<br>are working properly. The LEDs will go through 3<br>test stages: <b>RED</b> , <b>GREEN</b> , and <b>BLUE</b> . This will<br>be followed by three <b>GREEN</b> blinks indicating all<br>components are functioning properly. A test failure will<br>leave the unit in an inoperable state indicated by a<br>blinking <b>RED</b> LED.<br>Note: PINs must be a minimum length of 6 maximum 16<br>digits. Cannot contain all consecutive numbers (2345678<br>or 9876543). Cannot contain all same number (1111111). | <ul> <li>Before the Aegis NVX can be used, the Admin PIN<br/>MUST be set. The LEDs will glow Solid BLUE and<br/>Solid GREEN to indicate the Aegis NVX is waiting for<br/>an Admin PIN to be set.</li> <li>To Set-up the Admin PIN:</li> <li>Press ■ + 9 simultaneously. The LEDs will be<br/>Constant BLUE / Blinking GREEN.</li> <li>Enter the new Admin PIN and press the ■ key. If<br/>accepted, the BLUE LED will turn off, the GREEN<br/>LED will blink three times, and then will return to<br/>Solid BLUE and Blinking GREEN.</li> <li>Re-enter that Admin PIN and press the ■ key<br/>again. If accepted, the GREEN LED will glow<br/>solidly for three seconds. <i>If PIN is unacceptable or<br/>the second entry doesn't match the first, RED LED<br/>will flash three times.</i></li> <li>The BLUE LED will glow solidly indicating the<br/>drive is in Admin mode and will remain that way for<br/>30 seconds or until the ■ key is pressed, either of<br/>which will return the drive to its standby (locked)<br/>state.</li> <li>The Admin PIN is now set and will allow access to<br/>the drive or the Admin features.</li> <li>To access the drive's data using the Admin PIN,<br/>press the ■ button, then enter the new Admin PIN<br/>and press ■.</li> </ul>                                                                                                    | <ol> <li>Enter the Admin Mode by pressing and holding          <sup>●</sup> + 0         for five seconds (<i>RED LED will blink.</i>) Enter the Admin PIN and press          <sup>●</sup> (<i>BLUE LED will glow solidly.</i>)</li> <li>Press and hold          <sup>●</sup> + 1 until the <i>BLUE</i> LED glows         solidly and the <i>GREEN</i> LED starts blinking.</li> <li>Enter the PIN to be used as your User code and press         <sup>●</sup>. (<i>BLUE LED will turn off and GREEN LED will         blink 3 times by itself, then will continue blinking as         BLUE LED resumes glowing solidly)</i></li> <li>Quickly re-enter that same PIN once more and         press          <sup>●</sup>. (<i>If the PIN was successfully added, BLUE LED will         turn off, GREEN LED will illuminate for a second         or two and then will turn off, followed by the BLUE         LED glowing solidly indicating that the key has         returned to Admin Mode. If PIN is unacceptable         or the second entry doesn't match the first, <i>RED         LED will flash three times, followed by solid BLUE /         Blinking GREEN LEDs.</i></i></li> </ol>            | To lock the dri<br>eject the devia<br>locked, the RI<br>being written t<br>be completed<br>The      button c<br>mode. Do not<br>Note: The Ae<br>operating sy.<br>Unlocking<br>1. Connect de<br>2. Enter eithe<br>the      will gu<br>RED LED<br>solidly.)                           |
|                                                                                                    |                                                                                                    | Modo Inicial                                                                                                    | Agregar un nuevo PIN de usuario                                                                                                    | Bloqueo d                                                                                                    |
| Acgis ny a<br>Guía de Referencia Rápida                                                                                                    | La primera vez que conecte el Aegis NVX, la unidad<br>realizará una autocomprobación para verificar que todos<br>los componentes de seguridad funcionen correctamente.<br>Los LED pasarán por 3 etapas de prueba: ROJO, VERDE<br>y AZUL. A esto le seguirán tres parpadeos VERDES<br>que indican que todos los componentes funcionan<br>correctamente. Una falla de prueba dejará la unidad en un<br>estado inoperable indicado por un LED ROJO parpadeante.                                                                                                    | <ul> <li>Antes de poder utilizar Aegis NVX, se DEBE configurar el PIN de administrador. Los LED se iluminarán en AZUL y VERDE para indicar que la Padlock SSD está esperando que se configure un PIN de administrador.</li> <li>Para configurar el PIN de administrador:</li> <li>1. Presione + 9 simultáneamente. Los LED estarán en AZUL constante / VERDE parpadeante.</li> <li>2. Ingrese el nuevo PIN de administrador y presione la tecla Si se acepta, el LED AZUL se apagará, el LED VERDE parpadeará tres veces y luego volverá a AZUL sólido y VERDE parpadeante.</li> <li>3. Vuelva a ingresar el PIN de administrador y presione la tecla nuevamente. Si se acepta, el LED VERDE se encenderá de forma continua durante tres segundos. <i>Si el PIN es inaceptable o la segunda entrada no coincide con la primera, el LED ROJO parpadeará tres veces.</i></li> <li>4. El LED AZUL se iluminará de manera continua indicando que la unidad está en modo Admin y permanecerá así durante 30 segundos o hasta que se presione la tecl A, cualquiera de los cuales devolverá la unidad a su estado de espera (bloqueado).</li> <li>5. El PIN de administrador ahora está configurado y permitirá el acceso a la unidad o las funciones de administrador.</li> <li>6. Para acceder a los datos de la unidad con el PIN de administrador, presione el botón , luego ingrese el nuevo PIN de administrador y presione n.</li> </ul> | <ol> <li>Ingrese al modo de administración presionando y<br/>manteniendo presionado nº + 0 durante cinco segundos<br/>(el LED ROJO parpadeará). Ingrese el PIN de<br/>administración y presione nº (el LED AZUL se iluminará<br/>permanentemente).</li> <li>Mantenga presionado nº + 1 hasta que el LED AZUL se<br/>ilumine de manera sólida y el LED VERDE comience a<br/>parpadear.</li> <li>Ingrese el PIN que se usará como su código de usuario y<br/>presione nº. (El LED AZUL se apagará y el LED VERDE<br/>parpadeará 3 veces por sí mismo, luego continuará<br/>parpadeando mientras el LED AZUL se ilumina perma-<br/>nentemente)</li> <li>Vuelva a ingresar rápidamente ese mismo PIN una vez<br/>más y presione n°. Si el PIN se agregó con éxito, el LED<br/>AZUL se apagará, el LED VERDE se iluminará por uno<br/>o dos segundos y luego se apagará, seguido del LED<br/>AZUL que brilla intensamente para indicar que la tecla<br/>ha regresado al Modo de administración. *Si el PIN es<br/>inaceptable o la segunda entrada no coincide con la<br/>primera, el LED ROJO parpadeará tres veces.</li> </ol>                                                                        | Para bloqueat<br>simplemente  <br>dispositivo uti<br>éxito, el LED  <br>Si todavía se<br>Seguro Aegis,<br>hasta que la c<br>administración<br>sistema oper<br>Desbloque<br>1. Conecte el<br>2. Ingrese un<br>usuario y p<br><i>el PIN, el L</i><br>ROJO para<br>correctame          |
| <section-header>         Aegis Nys         Surzanleitung         Image: Construction of the second second secon</section-header> | Wenn Sie Aegis NVX zum ersten Mal anschließen, führt das<br>Gerät einen Selbsttest durch, um sicher zustellen, dass alle<br>Sicherheitskomponenten ordnungsgemäß funktionieren. Die<br>LEDs durchlaufen drei Teststufen: ROT, GRÜN und BLAU.<br>Daraufhin blinken drei GRÜNE, um anzuzeigen, dass alle<br>Komponenten ordnungsgemäß funktionieren. Ein Testfehler<br>führt dazu, dass sich das Gerät in einem nicht betriebsbereiten<br>Zustand befindet. Dies wird durch eine blinkende ROTE LED<br>angezeigt.                                                                                                    | <ul> <li>Erstmalige Verwendung</li> <li>Bevor die Aegis NVX verwendet werden kann, MUSS die Admin-PIN festgelegt werden. Die LEDs leuchten durchgehend BLAU und GRÜN, um anzuzeigen, dass die Padlock SSD auf die Eingabe einer Admin-PIN wartet. So richten Sie die Admin-PIN ein:</li> <li>Drücken Sie gleichzeitig + 9. Die LEDs leuchten konstant BLAU / GRÜN blinkend.</li> <li>Geben Sie die neue Admin-PIN ein und drücken Sie die Taste. Wenn dies akzeptiert wird, erlischt die BLAUE LED, die GRÜNE LED blinkt dreimal und wechselt dann wieder zu BLAU und GRÜN.</li> <li>Geben Sie die Admin-PIN erneut ein und drücken Sie die Taste erneut. Wenn dies akzeptiert wird, leuchtet die GRÜNE LED drei Sekunden lang dauerhaft. Wenn dies ROTE LED dreimal.</li> <li>Die BLAUE LED leuchtet dauerhaft, um anzuzeigen, dass sich das Laufwerk im Administratormodus befindet, und verbleibt 30 Sekunden lang oder bis die Taste @ gedrückt wird, wodurch das Laufwerk wieder in den Bereitschaftszustand (gespert) versetzt wird.</li> <li>Die Admin-PIN ist jetzt festgelegt und ermöglicht den Zugriff auf das Laufwerk oder die Admin-Funktionen.</li> <li>Um über die Admin-PIN auf die Daten des Laufwerks zuzugreifen, drücken Sie die Taste, geben Sie die neue Admin-PIN ein und drücken Sie meue Admin-PIN ein und drücken Sie meue Admin-PIN ein und drücken Sie Metal.</li> </ul>                                     | <ul> <li>Admin-Generierte User-Pin</li> <li>Rufen Sie den Admin-Modus auf, indem Sie * + 0 fünf<br/>Sekunden lang gedrückt halten (<i>die ROTE LED blinkt</i>). Geben Sie die Admin-PIN ein und drücken Sie * (<i>die BLAUE LED leuchtet dauerhaft.</i>)</li> <li>Halten Sie * + 1 gedrückt, bis die BLAUE LED dauerhaft leuchtet und die GRÜNE LED zu blinken beginnt.</li> <li>Geben Sie die PIN ein die als Benutzercode verwendet werden soll, und drücken Sie *. (<i>Die BLAUE LED erlischt und die GRÜNE LED blinkt dreimal von selbst und blinkt dann weiter, wenn die BLAUE LED wieder durchgehend leuchtet.</i>)</li> <li>Geben Sie die gleiche PIN schnell noch einmal ein und drücken Sie *. (<i>Wenn die PIN erfolgreich hinzugefügt wurde, erlischt die BLAUE LED, die GRÜNE LED leuchtet ein oder zwei Sekunden lang und erlischt dann, gefolgt von der BLAUEN LED, die durchgehend leuchtet, um anzuzeigen, dass der Schlüssel in den Administratormodus zurückgekehrt ist. Wenn die PIN nicht akzeptiert wird blinkt die ROTE LED dreimal, gefolgt von durchgehend BLAUEN / GRÜN blinkenden LEDs. * Wenn die PIN nicht akzeptiert wird blinkt die ROTE LED dreimal.</i></li> </ul> | Aegis NVX<br>Drücken Sie die<br>das Gerät nicht<br>Zustand leucht<br>in den sicheren<br>auf den Abschlu<br>stattfindet. Die<br>Modus verwend<br>Hinweis: Der A<br>im gesperrten<br>Aegis NVX<br>1. Verbinden S<br>2. Geben Sie e<br>ein und drüc<br>wird, leuchte<br>Eine rot blink |

# he Aegis NVX

rive, simply press the 🔒 button. Do not ice using the Operating System. When ED LED will glow solidly. If data is still to the drive, it will wait for this operation to before the locking operation takes place. can also be used to exit out of the Admin eject

#### egis NVX will not be recognized by any stem in its locked state.

#### the Aegis NVX

evice to a powered USB port.

er the Admin PIN or a User PIN and press on. (If the PIN is accepted, the GREEN low solidly; If the PIN is incorrect, the will blink three times and then glow

# del Aegis NVX

r un dispositivo desbloqueado, pulse el botón 🔒 No expulse el ilizando el sistema operativo. De tener ROJO se iluminará permanentemente. están escribiendo datos en el Producto , el Modo Bloqueado se retrasará operación se haya completado. El botón puede utilizar para salir del modo de n. Nota: En Modo Bloqueado, NINGÚN rativo reconocerá Productos Aegis.

#### eo del Aegis NVX

dispositivo a un puerto USB alimentado. PIN de administrador o un PIN de presione el botón 🛋. (Si se acepta LED VERDE luego continuará El LED padeante indica que el PIN no se ingresó ente.)

#### X sperren

e Taste 🔒 um den NVX zu sperren. Werfen Sie t über das Betriebssystem aus. Im gesperrten tet die ROTE LED dauerhaft. Wenn noch Daten Schlüssel geschrieben werden, wartet dieser uss dieses Vorgangs, bevor der Sperrvorgang Taste kann auch zum Verlassen des Admindet werden

Aegis NVX wird von keinem Betriebssystem Zustand erkannt.

#### X entsperren

Sie das Gerät mit einem aktiven USB-Anschluss. entweder eine Admin-PIN oder eine Benutzer-PIN cken Sie die 💣 Taste. (Wenn die PIN akzeptiert et die GRÜNE LED durchgehend.

kende LED zeigt eine falsche PIN-Eingabe an.)

# Formatting For Mac OS

The Aegis NVX comes preformatted in NTFS for Windows<sup>®</sup>. For the Mac OS, you must first reformat the drive to a Mac compatible file system. Once drive is unlocked and inserted into a USB port, open the Mac Disk Utility from Applications/Utilities/Disk Utilities and perform the following:

- 1. Select the Aegis NVX from the list of drives and volumes.
- 2. Click the 'Erase' tab.
- 3. Enter a name for the drive. The default name is Untitled. The drive's name will eventually appear on the desktop.
- 4. Select a volume format to use. The Volume Format dropdown menu lists the available drive formats that the Mac supports. The recommended format type is 'Mac OS Extended (Journaled).'
- 5. Click the 'Erase' button. Disk Utility will unmount the volume from the desktop, erase it, and then remount it on the desktop.

#### **Technical Support**

Apricorn.com/contact-technical-support E-mail us at support@apricorn.com Call Technical Support at 1-800-458-5448 from 8:00 a.m. to 5:00 p.m. PST, M - F

#### Formato para Mac OS

Aegis NVX viene preformateado en NTFS para Windows®. Para Mac OS, primero debe formatear la unidad a un sistema de archivos compatible con Mac. Una vez que la unidad esté desbloqueada e insertada en un puerto USB. abra el Utilidad de disco de Mac desde Aplicaciones / Utilidades / Utilidades de disco y realice lo siguiente:

- 1. Seleccione la Aegis NVX de la lista de unidades y volúmenes
- 2. Haga clic en la pestaña "Borrar"
- 3. Introduzca un nombre para la unidad. El nombre predeterminado es Sin título. El nombre de la unidad aparecerá en el escritorio
- 4. Seleccione un formato de volumen para utilizar. El menú desplegable Formato de volumen muestra los formatos de unidad disponibles que admite Mac. El tipo de formato recomendado es 'Mac OS Extended (Journaled)'.
- 5. Haga clic en el botón "Borrar". La Utilidad de Discos desmontará el volumen del escritorio, lo borrará y luego lo desmontará en el escritorio.

Las instrucciones completas de formato se pueden encontrar en línea en

https://www.apricorn.com/FAQS

#### Formatierung für Mac OS

Der Aegis NVX ist in NTFS für Windows<sup>®</sup> vorformatiert und kann sofort verwendet werden. Unter Mac OS müssen Sie zuerst das Laufwerk auf ein Mac-kompatibles Dateisystem umformatieren. Sobald das Laufwerk entsperrt und in einen USB-Anschluss eingesteckt ist, öffnen Sie die Mac-Festplatten-Dienstprogramm unter Programme / Dienstprogramme / Festplatten-Dienstprogramme und führen Sie folgende Schritte aus:

- 1. Wählen Sie den Aegis NVX aus der Liste der Laufwerke und Volumes
- 2. Klicken Sie auf die Registerkarte "Löschen".
- 3. Geben Sie einen Namen für das Laufwerk ein. Der Standardname ist Ohne Titel. Der Name des Laufwerks wird schließlich auf dem Desktop angezeigt.
- 4. Wählen Sie ein zu verwendendes Volume-Format. Das Dropdown-Menü Volume Format listet die verfügbaren Laufwerkformate auf, die der Mac unterstützt. Der empfohlene Formattyp ist "Mac OS Extended (Journaled)".
- 5. Klicken Sie auf die Schaltfläche "Löschen". Das Festplatten-Dienstprogramm hebt die Bereitstellung des Volumes vom Desktop auf, löscht es und stellt es erneut auf dem Desktop bereit.

Vollständige Formatierungsanweisungen finden Sie online unter https://www.apricorn.com/FAQS

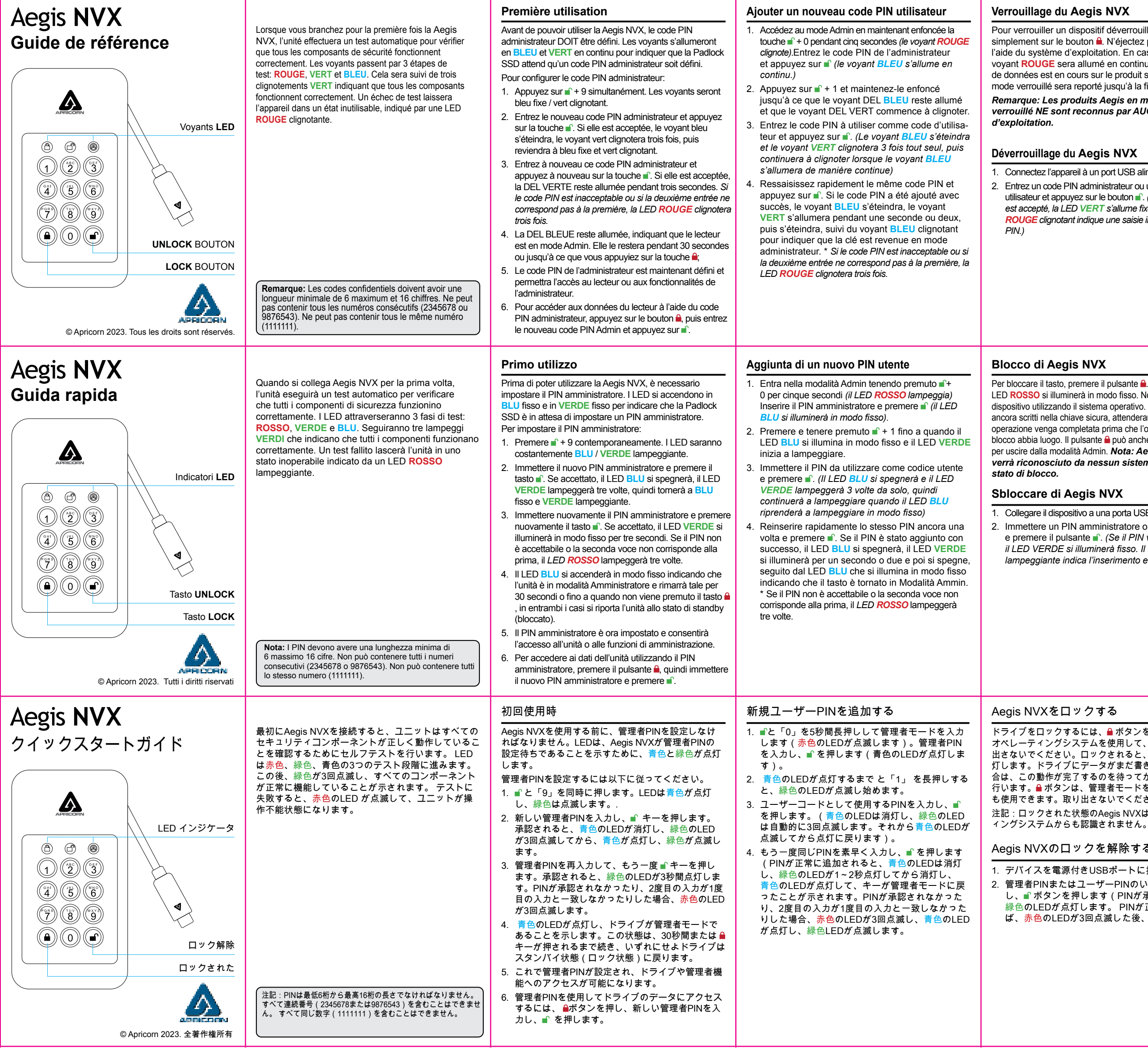

## Verrouillage du Aegis NVX

Pour verrouiller un dispositif déverrouillé, appuyez simplement sur le bouton 🔒. N'éjectez pas l'appareil à l'aide du système d'exploitation. En cas de succès, le voyant ROUGE sera allumé en continu. Si une écriture de données est en cours sur le produit sécurisé Aegis. le mode verrouillé sera reporté jusqu'à la fin de l'opération.

## Remarque: Les produits Aegis en mode verrouillé NE sont reconnus par AUCUN système

#### Déverrouillage du Aegis NVX

1. Connectez l'appareil à un port USB alimenté.

2. Entrez un code PIN administrateur ou un code PIN utilisateur et appuyez sur le bouton . (Si le code PIN est accepté, la LED VERT s'allume fixement. Le voyant **ROUGE** clignotant indique une saisie incorrecte du code

Per bloccare il tasto, premere il pulsante 🔒 Se bloccato, il LED ROSSO si illuminerà in modo fisso. Non espellere il dispositivo utilizzando il sistema operativo. Se i dati vengono ancora scritti nella chiave sicura, attenderanno che questa operazione venga completata prima che l'operazione di blocco abbia luogo. Il pulsante 🔒 può anche essere utilizzato per uscire dalla modalità Admin. Nota: Aegis NVX non verrà riconosciuto da nessun sistema operativo in

## Sbloccare di Aegis NVX

1. Collegare il dispositivo a una porta USB alimentata. 2. Immettere un PIN amministratore o un PIN utente e premere il pulsante ... (Se il PIN viene accettato, il LED VERDE si illuminerà fisso. Il LED ROSSO lampeggiante indica l'inserimento errato del PIN.)

# Aegis NVXをロックする

オペレーティングシステムを使用して、デバイスを取り 出さないでください。ロックされると、赤色のLEDが点 灯します。ドライブにデータがまだ書き込まれている場 合は、この動作が完了するのを待ってからロック動作を 行います。 🔒 ボタンは、管理者モードを終了するときに も使用できます。取り出さないでください。 注記:ロックされた状態のAegis NVXはどのオペレーテ

#### Aegis NVXのロックを解除する

1. デバイスを電源付きUSBポートに接続します。 2. 管理者PINまたはユーザーPINのいずれかを入力 し、∎ ボタンを押します (PINが承認されると、 緑色のLEDが点灯します。 PINが正しくなけれ ば、<mark>赤色</mark>のLEDが3回点滅した後、点灯します)。

# Formatage pour Mac OS

L'Aegis NVX est préformaté en NTFS pour Windows® et est prêt à être utilisé. Pour Mac OS, vous devez d'abord reformater le lecteur sur un système de fichiers compatible Mac. Une fois le lecteur inséré dans un port USB, ouvrez l'utilitaire de disque Mac à partir de Applications / Utilitaires / Utilitaires de disque et procédez comme suit:

- 1. Sélectionnez la clé sécurisée Aegis NVX dans la liste des lecteurs et des volumes.
- 2. Cliquez sur le bouton « Effacer »
- 3. Entrez un nom pour le lecteur. Le nom par défaut est Sans titre. Le nom du lecteur apparaîtra éventuellement sur le bureau.
- 4. Sélectionnez un format de volume à utiliser. Le menu déroulant Format du volume répertorie les formats de lecteur disponibles pris en charge par le Mac. Le type de format recommandé est 'Mac OS étendu (journalisé).'
- 5. Cliquez sur le bouton "Effacer". Utilitaire de disque démontera le volume du bureau, l'effacera puis le remontera sur le bureau

Les instructions de formatage complètes sont disponibles en ligne sur https://www.apricorn.com/FAQS

## Formattazione per Mac OS

Aegis NVX viene preformattato in NTFS per Windows<sup>®</sup> ed è pronto per l'uso. Per Mac OS, è necessario prima riformattare l'unità su un file system compatibile con Mac.

Una volta che l'unità è sbloccata e inserita in una porta USB, aprire il Mac Disk Utility da Applicazioni / Utility / Utility disco ed eseguire quanto segue:

- 1. Selezionare Aegis NVX dall'elenco di unità e volumi.
- 2. Fai clic sulla scheda "Cancella".
- 3. Inserisci un nome per l'unità. Il nome predefinito è Senza titolo. Il nome dell'unità verrà infine visualizzato sul desktop.
- 4. Seleziona un formato di volume da utilizzare. Il menu a discesa Formato volume elenca i formati di unità disponibili supportati dal Mac. Il tipo di formato consigliato è 'Mac OS Extended (Journaled).'
- 5. Fai clic sul pulsante "Cancella". Utility Disco smonta il volume dal desktop, lo cancella e poi lo rimonta sul desktop

Le istruzioni complete sulla formattazione sono disponibili online all'indirizzo https://www.apricorn.com/FAQS

#### Mac OSのフォーマットtran

Aegis NVXはWindows®のNTFSで事前にフォーマッ トされています。 Mac OSの場合、まずドライブを Macと互換性のあるファイルシステムに再フォーマ ットする必要があります。ドライブのロックを解除 し、USBポートに挿入したら、アプリケーション / ユーティリティ / ディスクユーティリティからMac のディスクユーティリティを開け、次の操作を行い ます。

- 1. ドライブとボリュームの一覧からAegis NVXを選 択します。
- 2. 「消去」タブをクリックします。
- 3. ドライブの名前を入力します。 デフォルトの名前 は「Untitled」です。ドライブの名前は最終的にデ スクトップに表示されます。
- 4. 使用するボリューム形式を選択します。「ボリ ュームフォーマット」ドロップダウンメニューに は、Macがサポートする利用可能なドライブフォ ーマットが表示されます。推奨されるフォーマ ットの種類は「Mac OS Extended (Journaled)」
- 5. 消去」ボタンをクリックします。ディスクユーテ ィリティは、デスクトップからボリュームをマウ ント解除して消去した後、デスクトップに再度マ ウントします。

https://www.apricorn.com/FAQS